### Phonak Target 5.4

Août 2018

### Guide d'appareillage Naída Link

Ce guide contient des informations sur l'utilisation et/ou l'appareillage de Naída Link dans le logiciel d'appareillage Phonak Target. Pour plus de détails sur la programmation et l'appareillage des aides auditives Phonak, consultez le Guide rapide d'appareillage Phonak Target.

#### Aide auditive Phonak Naída Link

Naída Link ressemble beaucoup à Naída Q, notamment ses fonctions et son appareillage dans Phonak Target. L'aide auditive Naída Link est idéale pour être appareillée et portée confortablement avec le processeur de son d'un implant cochléaire Naída, comme ils partagent de nombreuses fonctions et de nombreux accessoires. Naída Link présente également quelques différences clés, mises en place pour mieux s'aligner avec l'implant cochléaire Naída.

#### Phonak Digital Adaptative Bimodal

Cette nouvelle formule d'appareillage a été spécialement incluse dans Phonak Target pour être utilisée avec Naída Link. Elle n'est pas disponible pour les autres aides auditives Phonak. Cette formule d'appareillage brevetée repose sur Phonak Digital Adaptative, avec certains réglages concernant la réponse en fréquences, la croissance de la sonie et le comportement dynamique de Naída Link ou de l'implant cochléaire controlatéral.

#### Rapport d'appareillage bimodal

Lors de l'appareillage de Naída Link, vous devez choisir d'activer certaines fonctions binaurales pouvant être utilisées avec l'implant cochléaire Naída CI. Pour appareiller Naída Link de manière binaurale avec l'implant cochléaire Naída CI, l'identifiant d'appairage ID, la structure du programme, les réglages et les options de l'appareil doivent être saisis manuellement dans Phonak Target. Le rapport d'appareillage bimodal contient ces informations. Ce rapport est généré par le logiciel d'appareillage de l'implant cochléaire Advanced Bionics, SoundWave™, et doit vous être fourni au format PDF ou par copie papier, de sorte que vous puissiez avoir les informations nécessaires à l'activation de ces fonctions binaurales. Votre patient peut ne pas être prêt à être appareillé avec les fonctions binaurales immédiatement. Le centre d'implants cochléaires ou le patient doit vous donner le rapport d'appareillage binaural lors de la préparation de l'implant cochléaire pour une utilisation avec Naída Link.

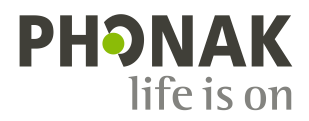

#### Sommaire

| Connexion de Naída Link                                       | 2 |
|---------------------------------------------------------------|---|
| Sélection de Naída Link                                       | 2 |
| Vérification des paramètres acoustiques                       | 3 |
| Appareillage de Naída Link sans fonctions binaurales          | 3 |
| Appareillage de Naída Link avec fonctions binaurales          | 3 |
| Saisie de l'identifiant d'appairage                           | 3 |
| Accessoires                                                   | 4 |
| Adaptation basique                                            | 4 |
| Adaptation fine                                               | 4 |
| Options de programmes                                         | 5 |
| Options de l'aide auditive                                    | 5 |
| Fin de la session d'appareillage                              | 5 |
| Dépannage                                                     | 5 |
| Informations et explication des symboles et exigences système | 6 |
|                                                               |   |

#### Connexion de Naída Link

Sélectionner l'appareil d'adaptation iCube II, HiPro ou NoahLink. Si vous effectuez la connexion à l'aide de NOAH, les données d'audiogramme seront automatiquement importées dans Phonak Target et prises en compte dans les calculs initiaux. Si vous utilisez le logiciel Target en mode autonome, les données d'audiogramme devront être saisies manuellement.

Cliquez sur **[Connecter]** pour commencer l'appareillage. Naída Link va s'afficher à côté de l'appareil d'adaptation sur le tableau de bord. Si deux Naída Link sont détectés, un avertissement s'affichera, vous indiquant que les deux appareils ne peuvent pas être appareillés simultanément.

# Connect Connection successful No hearing instrument detected No hearing instrument detected Close

## Connect These hearing instruments cannot be fitted simultaneously Naids Link UP SN: 1618X077NX SN: 1618X077NX Retry Cancel

#### Sélection de Naída Link

C'est seulement après avoir connecté l'aide auditive Naída Link à Phonak Target pour la première fois que Naída Link s'affichera dans la liste de sélection dans l'onglet **[Appareils], [Aides auditives].** 

Dans l'onglet **[Aides auditives]**, sélectionnez **[Naída Link]**. Assignez Naída Link à l'oreille droite ou gauche. Il est impossible de sélectionner l'appareil binaural.

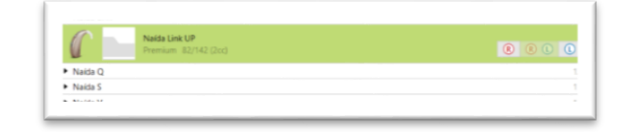

#### Vérification des paramètres acoustiques

Vous pouvez visualiser ou modifier les paramètres acoustiques à tout moment.

Cliquez sur l'onglet [Aides auditives].

Sur l'écran [Paramètres acoustiques], saisissez les informations d'appairage correctes.

#### Appareillage de Naída Link sans fonctions binaurales

Après la connexion, l'appareillage de Naída Link est activé. Pour utiliser Naída Link sans les fonctions binaurales, ne saisissez pas d'identifiant d'appairage. L'aide auditive s'ajuste de la même façon que dans un appareillage standard.

| Tube           | Standard Power SlimTube | 2   |
|----------------|-------------------------|-----|
| Earpiece       | Earmold                 | •   |
| Vent           | Ø 2.3 - 3.0 mm          | • • |
| Hook           | Damped                  | •   |
| Tubing options | Standard                | •   |

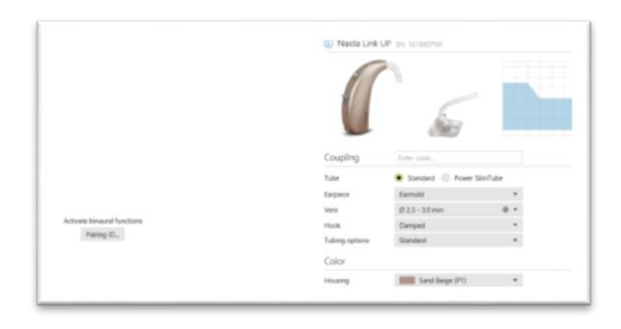

#### Appareillage de Naída Link avec fonctions binaurales

Pour profiter de tous les avantages des fonctions binaurales de Naída Link avec la solution auditive Naída bimodale, saisissez l'identifiant d'appairage ID dans le logiciel Target.

L'identifiant d'appairage ID est généré dans le logiciel d'appareillage de l'implant cochléaire Advanced Bionics, SoundWave™. Il est fourni dans le rapport d'appareillage bimodal.

#### Saisie de l'identifiant d'appairage

L'identifiant d'appairage doit être saisi dans Phonak Target afin de débloquer la Technologie binaurale VoiceStream (ex. DuoPhone, ZoomControl ou StereoZoom) pour l'aide auditive et pour profiter de toutes les fonctionnalités de la solution auditive bimodale Naída.

Cliquez sur le bouton **[Appairage ID...**] et saisissez l'identifiant d'appairage du patient indiqué dans le rapport d'appareillage bimodal, puis cliquez sur **[OK].** La formule d'appareillage Phonak Digital Adaptative Bimodal s'applique également à la session d'appareillage. Pour modifier la formule d'appareillage, décochez la case ou modifiez-la à tout moment en cliquant sur l'onglet **[Appareillage]** pour accéder à l'onglet **[Adaptation basique]**.

Pour modifier l'identifiant d'appairage, cliquez sur l'onglet [Appareils]. Sur l'écran [Aides auditives], vous pouvez cliquer sur l'icône [Appairage ID...] et saisir à nouveau l'identifiant d'appairage ID.

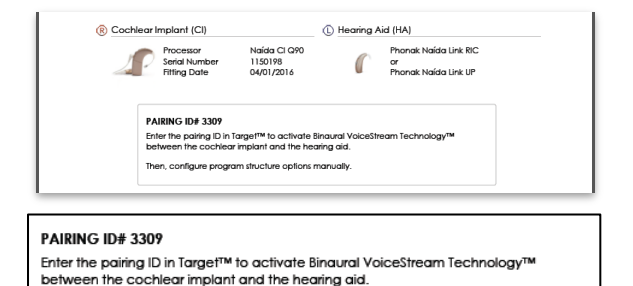

Then, configure program structure options manually.

# Activate binaural functions Pairing ID... Pairing ID Enter pairing ID to activate binaural functions. Pairing ID Select "Adaptive Phonak Digital Bimodal" fitting formula Image: Ensure the following: Both devices have the same program structure Both devices have QuickSync enabled

OK Cancel

**Important** : saisir l'identifiant d'appairage ne configure pas automatiquement la structure du programme, les options du programme ou les options de l'appareil. Ces paramètres doivent être configurés manuellement dans Phonak Target. Reportez-vous au rapport d'appareillage bimodal pour connaître les détails concernant l'appareillage.

La programmation de l'aide auditive n'affecte pas la programmation du processeur de son de l'implant cochléaire.

#### Accessoires

Dans un appareillage bimodal, ComPilot est configuré uniquement par le logiciel d'appareillage de l'implant cochléaire, SoundWave.

**Important :** ne tentez pas de connecter ou de modifier la configuration de ComPilot avec Phonak Target. L'appairage décrit ci-dessus couplera automatiquement Naída Link à ComPilot

#### **Adaptation basique**

Allez dans **[Adaptation basique]** pour modifier la formule d'appareillage. Il est recommandé de sélectionner **[Phonak Digital Adaptative Bimodal]** si Naída Link est appareillé avec un implant cochléaire.

|          | Feedback & real ear test  | AudiogramDirect | Global tuning | Fine tuning |
|----------|---------------------------|-----------------|---------------|-------------|
| TTING    | FORMULA                   |                 |               |             |
| Adaptiv  | ve Phonak Digital Bimodal |                 | •             |             |
| DSL [i/c | 0]                        |                 |               |             |
| DSL v5   | a Adult                   |                 |               |             |
| DSL v5i  | a Pediatric               |                 |               |             |
| NAL-N    | L 1                       |                 |               |             |
| NAL-N    | L 2                       |                 |               |             |
| NAL-N    | L 2 Tonal                 |                 |               |             |
| Adaptiv  | ve Phonak Digital         |                 |               |             |
| Adaptiv  | ve Phonak Digital Bimodal |                 |               |             |
| Adaptiv  | ve Phonak Digital Tonal   |                 |               |             |
|          |                           |                 |               |             |
|          |                           |                 |               |             |

 Binaural functions activated Pairing ID 3309

#### **Adaptation fine**

En fonction de la structure de programme listée dans le rapport d'appareillage bimodal, créez et modifiez les programmes nécessaires pour adapter la programmation de l'implant cochléaire. Cliquez sur **[Tous les programmes]** pour ajuster simultanément tous les programmes, cliquez sur **[SoundFlow]** pour ajuster uniquement les programmes automatiques ou cliquez sur un programme, **[Situation calme]** par exemple, pour ajuster ce seul programme.

Cliquez sur l'icône [+] pour ajouter un programme supplémentaire manuel ou de diffusion.

Gérez les programmes en cliquant sur **[Gestionnaire de programmes]** au-dessus des programmes. Ceci vous permet de faire d'autres ajustements de programmes. La fonction Annuler/Recommencer se trouve dans la barre de menu en haut de l'écran. Cliquez dessus pour annuler ou recommencer une ou plusieurs étapes dans l'écran d'adaptation fine.

| HA Program | Program Name                                 | Program Options                 |                 | 0.# |
|------------|----------------------------------------------|---------------------------------|-----------------|-----|
| ٨          | Automatic (Startup Program)<br>Startup beeps | Default Settings                |                 | 1   |
| 1          | Acoustic Phone<br>2 beeps                    | DuoPhone<br>Preferred phone ear | Enabled<br>Left | 2   |
| 2          | StereoZoom<br>3 beeps                        |                                 |                 | 3   |
| 3          | Roger/DAI ± mic                              |                                 |                 | 4   |

|                              | Program manager » |
|------------------------------|-------------------|
| All programs                 |                   |
| AUTOMATIC PROGRAMS           |                   |
| A SoundFlow                  |                   |
| Calm situation               |                   |
| Speech in noise              |                   |
| Comfort in noise             |                   |
| Music                        |                   |
| ADDITIONAL PROGRAMS          | +                 |
| 3 Roger/DAI + mic            | •                 |
| 1 Acoustic phone             |                   |
| 2 StereoZoom                 |                   |
| STREAMING PROGRAMS           | +                 |
| Bluetooth audio + mic        |                   |
| Bluetooth phone / DECT + mic |                   |
| RemoteMic / Roger + mic      |                   |
|                              |                   |

#### **Options de programmes**

En fonction des options de programmes listées dans le rapport d'appareillage bimodal, créez et modifiez les programmes nécessaires pour adapter la programmation de l'implant cochléaire.

Gérez les programmes en cliquant sur l'onglet **[Options de programmes].** Les options de programmes peuvent être ajustées individuellement si cela est nécessaire. Les réglages actuels sont positionnés sur des échelles allant de 0 à 20 et les gammes de réglages disponibles sont visibles sur chaque échelle. Un programme supplémentaire entièrement personnalisable est disponible.

#### Options de l'aide auditive

En fonction du rapport d'appareillage bimodal, définissez les options des aides auditives telles que la configuration des bip des touches ainsi que les options des accessoires en cliquant sur **[Options de l'aide auditive]** et en sélectionnant les différents onglets dans la partie inférieure de l'écran.

#### Fin de la session d'appareillage

Quittez la session à tout moment en cliquant sur [Sauvegarder et fermer la session] dans le coin supérieur droit de l'écran.

La connexion sans fil entre Naída Link et l'implant cochléaire démarre automatiquement dès que l'aide auditive est déconnectée de l'appareil d'adaptation et mise en marche.

#### Dépannage

Vérification de la connexion de QuickSync :

Pour vérifier que la connexion QuickSync fonctionne entre Naída Link et l'implant cochléaire, faites défiler les programmes en appuyant sur le commutateur de programmes de l'implant cochléaire ou de Naída Link. Si les alarmes internes sont actives, le patient doit entendre le programme changer pour chaque aide auditive (d'abord Naída Link puis l'implant cochléaire). Si le volume est également contrôlé par QuickSync, le patient doit entendre le volume augmenter/baisser lorsqu'il presse sur le bouton de volume des deux appareils.

Vérification des programmes avec la Technologie Binaurale VoiceStream :

Les programmes avec la Technologie Binaurale VoiceStream partagent des informations entre les appareils. Pour vérifier la connexion, en activant le DuoPhone ou le ZoomControl, demandez au patient de toucher le microphone dans l'oreille principale, il doit entendre le bruit du microphone dans l'oreille controlatérale aussi bien que dans l'oreille principale. Dans StereoZoom, les deux appareils transmettent et reçoivent des informations. Un bruit dans le microphone d'une des aides auditives doit être entendu dans l'appareil controlatéral et inversement.

| HA Program | Program Name                                 | Program Options  |         | CI |
|------------|----------------------------------------------|------------------|---------|----|
| ^          | Automatic (Startup Program)<br>Startup beeps | Default Settings |         | 1  |
| 1          | Acoustic Phone                               | DuoPhone         | Enabled | 2  |

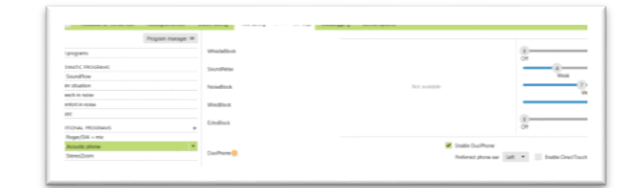

#### Device Options

Settings Push button Volume button Volume behavior Signals and alerts

Program change (with QuickSync) Volume change (with QuickSync) Louder 10 steps, Softer 10 steps Low battery Enabled Volume control Enabled Manual program change Enabled

#### Informations et explication des symboles et exigences système

Pour plus d'informations et pour connaître l'explication des symboles, ainsi qu'une vue d'ensemble des exigences système, consultez le Guide rapide d'appareillage Phonak Target.

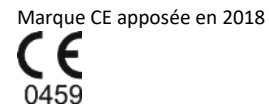

Fabricant : Sonova AG Laubisruetistrasse 28 CH-8712 Staefa Suisse

6